# 第3章 導入例

3

この章では、 本装置の代表的な接続形態のいくつかを紹介します。

| 事業所LAN どうしを ISDN で接続する 104 |
|----------------------------|
| 東京事業所の本装置を設定する             |
| 川崎事業所の本装置を設定する 109         |
| 事業所LANを専用線で接続する 111        |
| 本社の本装置を設定する112             |
| 支店の本装置を設定する115             |
| 複数プロバイダと端末型接続する 116        |
| インターネットとLAN に同時接続する120     |
| 外部のパソコンと接続する(TA&PHS)125    |
| OCN エコノミーと接続する 131         |

## 事業所LAN どうしを ISDN で接続する

ここでは、ISDN回線を介して2つの事業所(東京、川崎)のネットワークを接続する場合 を例に説明します。

こんな事に気をつけて

この例は、ご購入時の状態からの設定例です。以前の設定が残っていると、設定例の手順で設定 できなかったり手順どおり設定しても通信できないことがあります。

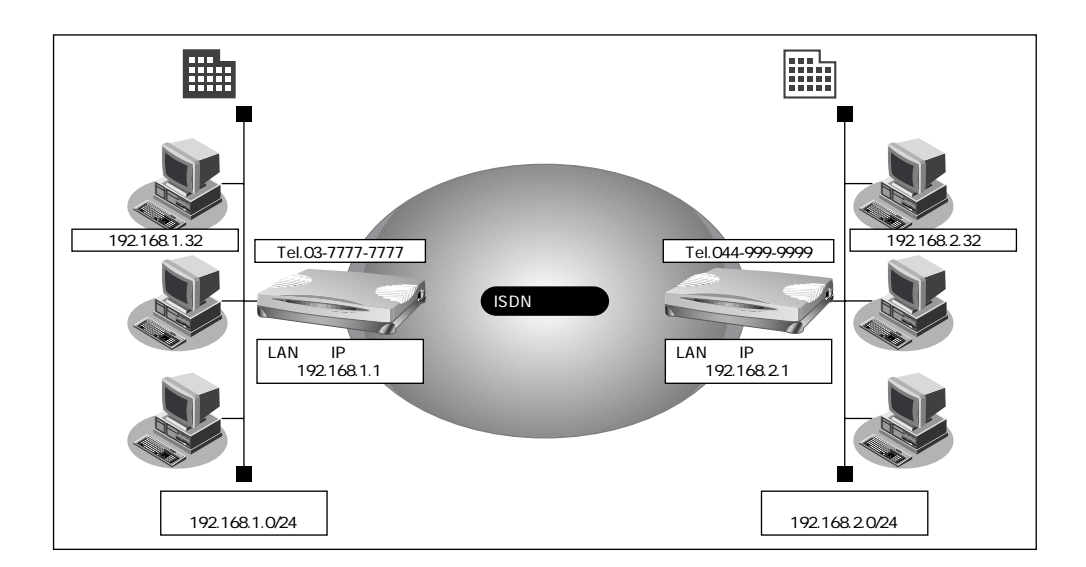

#### 設定条件

- ISDN 回線を使用する
- DHCP サーバ機能は使用する
- アドレス変換機能を使用しない
- スタティックルーティング機能を使用する

#### [東京事業所]

- 電話番号 : 03-7777-7777
- ユーザ認証 ID とユーザ認証パスワード
   発信 : tokyo、 tokyopass
   着信 : kawasaki、 kawapass
- 本装置のLAN側のネットワークアドレス/ネットマスク

: 192.168.1.0/24

[川崎事業所]

- 電話番号 : 044-999-9999
- ユーザ認証 ID とユーザ認証パスワード
   発信
   注 kawasaki、kawapass
   着信
   : tokyo、tokyopass
- 本装置のLAN側のネットワークアドレス / ネットマスク : 192.168.2.0/24

こんな事に気をつけて

文字入力フィールドでは半角文字(0~9、A~Z、a~z、および記号)だけを使用してくださ い。ただし、空白文字、「" $_{\lambda}$ 「 $<_{\lambda}$ 「 $>_{\lambda}$ 「&」「%」は入力しないでください。入力した場合、 プラウザでの設定が不可能となります。 詳細については、「付録 文字入力フィールドに入力できる文字一覧(P.600)」を参照してください。

## 東京事業所の本装置を設定する

## 回線接続情報(東京事業所)を設定する

- 詳細設定メニューのルータ設定で「回線情報」をクリックします。
   「回線情報設定」ページが表示されます。
- **2.** [回線情報]で以下の項目を指定します。
  - 回線インタフェース ISDN

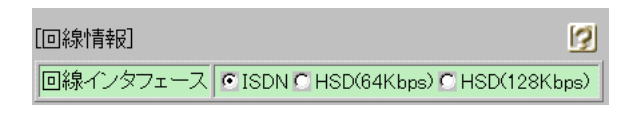

必要に応じて上記以外の項目を設定します。

3. [更新]ボタンをクリックします。

## LAN 情報(東京事業所)を設定する

- 詳細設定メニューのルータ設定で「LAN 情報」をクリックします。
   「LAN 情報設定」ページが表示されます。
- 2. [IPアドレス]で以下の項目を指定します。
  - IP アドレス 192.168.1.1 (本装置のLAN 側のIP アドレス)
  - ネットマスク
     24
  - ブロードキャストアドレス ネットワークアドレス+オール1

| [IPアドレス]     | 9                  |
|--------------|--------------------|
| IPアドレス       | 192 . 168 . 1 . 1  |
| ネットマスク       | 24 (255.255.255.0) |
| ブロードキャストアドレス | ネットワークアドレス+オール1 👤  |

[DHCP機能]で以下の項目を指定します。

DHCP サーバ機能 使用する

| [DHCP機能]      |                                                         | 3 |
|---------------|---------------------------------------------------------|---|
|               |                                                         |   |
|               | <ul> <li>使用する</li> </ul>                                |   |
|               | 割当て先頭IPアドレス 192 168 1 2                                 |   |
| DHCPサー<br>バ機能 | 割当てアドレス数 32                                             |   |
|               | リース期間 1 日 👤                                             |   |
|               | デフォルトルータ広報 192 168 1 1                                  |   |
|               | DNSサーバ広報 192 168 1 1                                    |   |
|               | セカンダリDNSサーバ広報                                           |   |
| 4             | ドメイン名広報                                                 |   |
|               | ※"割当て先頭アドレス"がSi-R30のIPアドレスと同じネットワークアドレス内であることを確認してください。 |   |

必要に応じて上記以外の項目を設定します。

3. [更新]ボタンをクリックします。

## 接続先の情報(川崎事業所)を設定する

- 詳細設定メニューのルータ設定で「相手情報」をクリックします。
   「相手情報設定」ページが表示されます。
- [ネットワーク情報一覧]で[追加]ボタンをクリックします。
   「ネットワーク情報設定」ページが表示されます。

- 3. [基本情報]で以下の項目を指定します。
  - ネットワーク名 kaisya (接続するネットワークの名称)
  - 自動ダイヤル

する

| [基本情報] [基本情報]                                             |           |  |
|-----------------------------------------------------------|-----------|--|
| ネットワーク名                                                   | kaisya    |  |
| ヘッダ圧縮                                                     | VJ        |  |
| WAN側IPアドレス          ・ 設定しない         ・         ・         ・ |           |  |
| MTUサイズ                                                    | 1500 バイト  |  |
| 自動ダイヤル ISDN                                               | ©する C しない |  |

[NAT情報]で以下の項目を指定します。

NATの使用
 使用しない

| [NATI]青報] | 9                    |
|-----------|----------------------|
| NATの使用    | ●使用しない ○ NAT ○マルチNAT |

必要に応じて上記以外の項目を設定します。

4. [接続先一覧]で[追加]ボタンをクリックします。

「このページの情報が変更されています。更新しますか?」というメッセージが表示された ら[OK]ボタンをクリックします。

「接続先情報設定」ページが表示されます。

- 5. [基本情報]で以下の項目を指定します。
  - 接続先名 kawasaki
  - ダイヤル1
     電話番号
     044-999-9999

| [3 | 基本情報]           |                   | 3 |
|----|-----------------|-------------------|---|
| ł  | <sub>妾続先名</sub> | kawasaki          |   |
|    |                 | 電話番号 044-999-9999 |   |
|    | ダイヤル1           | サブアドレス            |   |
|    |                 | 相手種別 ISDN 🔽       |   |

#### [発信情報]で以下の項目を指定します。

送信認証情報
 送信認証 ID tokyo
 認証パスワード tokyopass

| [発信情報] |                  | 3 |
|--------|------------------|---|
| 送信認証情報 | 送信認証ID tokyo     |   |
|        | 認証パスワード ******** |   |

## [着信情報]で以下の項目を指定します。

● 着信許可

| • | 受諾認証情報  |          |
|---|---------|----------|
|   | 認証ID    | kawasaki |
|   | 認証パスワード | kawapass |

| [着信情報] |        | J                                |  |
|--------|--------|----------------------------------|--|
|        | 着信許可   | ⊙する ∩しない                         |  |
|        | 受諾認証情報 | 認証ID kawasaki<br>認証バスワード ******* |  |

する

- [発信者番号識別による着信情報]で以下の項目を指定します。
- 発信者番号による識別 番号チェックをする

 [発信者番号識別による着信情報]

 ダ

 発信者番号による識別<</td>

 番号チェックをしない © 番号チェックをする

必要に応じて上記以外の項目を設定します。

- [更新]ボタンをクリックします。
   「ネットワーク情報設定」ページに戻ります。
- [スタティックルーティング情報一覧]で[追加]ボタンをクリックします。
   「ルーティング情報設定」ページが表示されます。

- 8. 以下の項目を指定します。
  - ネットワーク 宛先 IP アドレス
     宛先アドレスマスク
  - メトリック値

ネットワーク指定 192.168.2.1(接続先となる本装置のIPアドレス) 24(接続先となる本装置のアドレスマスク)

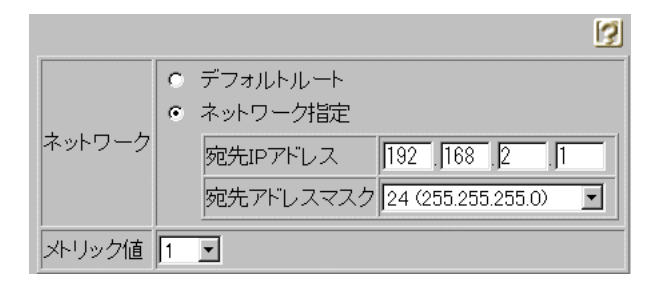

1

- [更新]ボタンをクリックします。
   「ネットワーク情報設定」ページに戻ります。
- **10.** [更新]ボタンをクリックします。 「相手情報設定」ページに戻ります。
- 11. [更新]ボタンをクリックします。
- **12.** [設定反映]ボタンをクリックします。 設定した内容が有効になります。

## 川崎事業所の本装置を設定する

「事業所Aの本装置を設定する」を参考に、事業所Bの本装置を設定します。その際、特に 指定のないものは、東京事業所と同じ設定にします。

## 回線接続情報(川崎事業所)を設定する

[回線情報]

• 回線インタフェース ISDN

## LAN 情報 (川崎事業所)を設定する

[IPアドレス]

- IPアドレス 192.168.2.1 (本装置のLAN側のIPアドレス)
- ネットマスク
   24
- ブロードキャストアドレス ネットワークアドレス+オール1

[DHCP機能]

DHCP サーバ機能 使用する

## 接続先の情報(東京事業所)を設定する

| 「ネットワーク情報設定」              |                                |
|---------------------------|--------------------------------|
| [基本情報]                    |                                |
| <ul><li>ネットワーク名</li></ul> | kaisya(接続 <b>するネットワークの名</b> 称) |
| • 自動ダイヤル                  | する                             |
| [NAT情報]                   |                                |
| ● NATの使用                  | 使用しない                          |
| 「接続先情報設定」                 |                                |
| [基本情報]                    |                                |
| ● 接続先名                    | tokyo                          |
| • ダイヤル1                   |                                |
| 電話番号                      | 03-7777-7777                   |
| [発信情報]                    |                                |
| • 送信認証情報                  |                                |
| 送信認証ID                    | kawasaki                       |
| 認証パスワード                   | kawapass                       |
| [着信情報]                    |                                |
| ● 着信許可                    | する                             |
| ● 受諾認証情報                  |                                |
| 認証ID                      | tokyo                          |
| 認証パスワード                   | tokyopass                      |
| 「ルーティング情報設定」              |                                |
| • ネットワーク                  | ネットワーク指定                       |
| 宛先IPアドレス                  | 192.168.1.1(接続先となる本装置のIPアドレス)  |
| 宛先アドレスマスク                 | 24(接続先となる本装置のアドレスマスク)          |

1

メトリック値

## 事業所LAN を専用線で接続する

ここでは、高速ディジタル専用線(DA128)を介して2つの事業所(本社、支店)のネット ワークを接続する場合を例に説明します。

こんな事に気をつけて

この例は、ご購入時の状態からの設定例です。以前の設定が残っていると、設定例の手順で設定 できなかったり手順どおり設定しても通信できないことがあります。

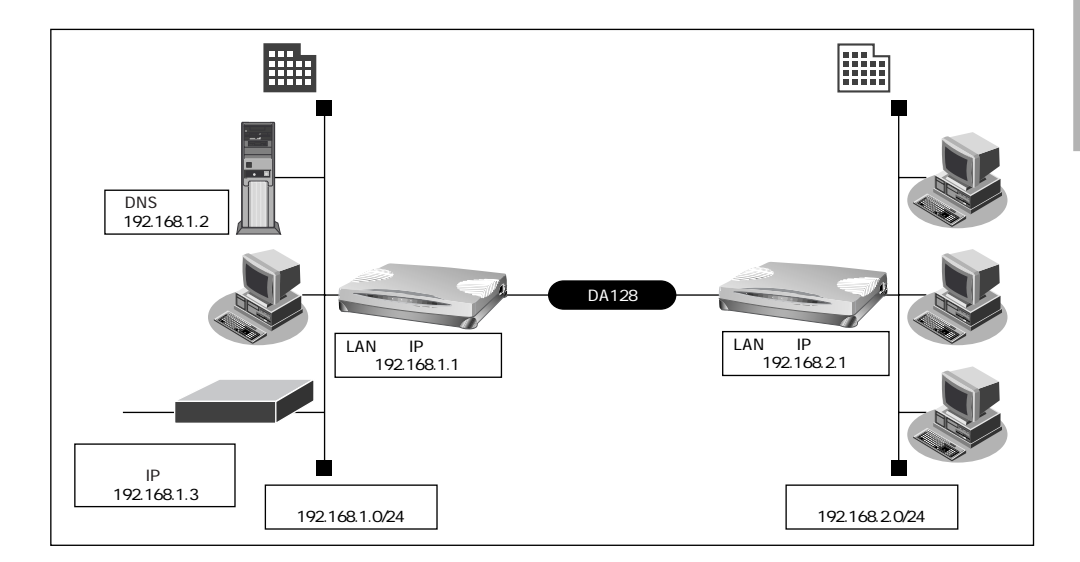

#### 設定条件

専用線(128Kbps)を使用する

#### [本社]

- Si-R30のIPアドレス : 192.168.1.1
- LAN 側のネットワークアドレス/ネットマスク : 192.168.1.0/24
- DHCP サーバ機能は使用しない
- アドレス変換機能は使用しない
- DNSサーバ : 192.168.1.2
- 基幹ネットワーク側ルータのIPアドレス : 192.168.1.3

[支店]

- Si-R30のIPアドレス : 192.168.2.1
- LAN 側のネットワークアドレス/ネットマスク : 192.168.2.0/24

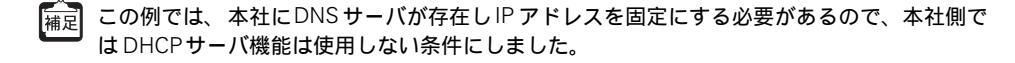

こんな事に気をつけて

文字入力フィールドでは半角文字(0~9、A~Z、a~z、および記号)だけを使用してください。 ただし、空白文字、「"、「<、「>、「&、「%」は入力しないでください。入力した場合、ブラウ ザでの設定が不可能となります。 詳細については、「付録 文字入力フィールドに入力できる文字一覧(P600)」を参照してください。

## 本社の本装置を設定する

## 回線情報 (本社)を設定する

- 詳細設定メニューのルータ設定で「回線情報」をクリックします。
   「回線情報設定」ページが表示されます。
- 2. [回線情報]で以下の項目を指定します。
  - 回線インタフェース HSD(128Kbps)

| [回線情報]    | 2                                |
|-----------|----------------------------------|
| 回線インタフェース | CISDN CHSD(64Kbps) CHSD(128Kbps) |

3. [更新]ボタンをクリックします。

## LAN情報(本社)を設定する

- 詳細設定メニューのルータ設定で「LAN 情報」をクリックします。
   「LAN 情報設定」ページが表示されます。
- 2. [IPアドレス]で以下の項目を指定します。
  - IPアドレス 192.168.1.1(本装置のLAN側のIPアドレス)
  - ネットマスク
     24
  - ブロードキャストアドレス ネットワークアドレス+オール1

| [IPアドレス]     | 3                  |
|--------------|--------------------|
| IPアドレス       | 192 . 168 . 1 . 1  |
| ネットマスク       | 24 (255.255.255.0) |
| ブロードキャストアドレス | ネットワークアドレス+オール1    |

[DHCP機能]で以下の項目を指定します。

• DHCP **サーバ**機能 使用しない

| [DHCP機能] |        |                              |                                  | 3 |
|----------|--------|------------------------------|----------------------------------|---|
|          | •<br>• | 使用しない<br>使用する                |                                  |   |
|          |        | 割当て先頭IPアドレス                  | 192 168 1 2                      |   |
|          |        | 割当てアドレス数                     | 32                               |   |
|          |        | リース期間                        |                                  |   |
| バ機能      |        | デフォルトルータ広報                   | 192 . 168 . 1 . 1                |   |
|          |        | DNSサーバ広報                     | 192 . 168 . 1 . 1                |   |
|          |        | セカンダリDNSサーバ広報                |                                  |   |
|          |        | ドメイン名広報                      |                                  |   |
|          |        | ※"割当て先頭アドレス"がs<br>を確認してください。 | Si-R30のIPアドレスと同じネットワークアドレス内であること |   |

必要に応じて上記以外の項目を設定します。

- [スタティックルーティング情報一覧]で[追加]ボタンをクリックします。
   「このページの情報が変更されています。更新しますか?」というメッセージが表示されたら[OK]ボタンをクリックします。
   「ルーティング情報設定」ページが表示されます。
- 4. 以下の項目を指定します。
  - ネットワーク デフォルトルート
     中継ルータアドレス 192.168.1.3(基幹ネットワーク側IPアドレス)

1

• メトリック値

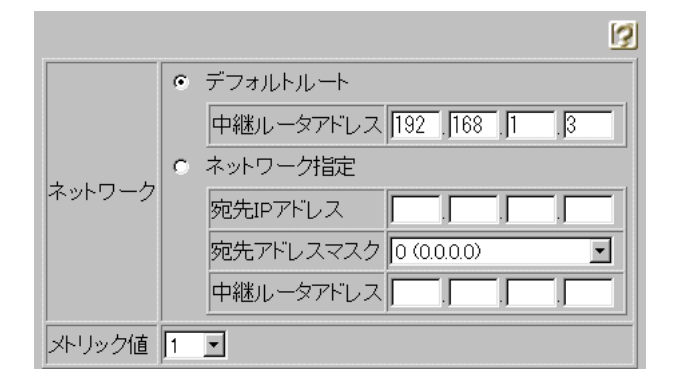

5. [更新]ボタンをクリックします。

## 接続先の情報を設定する

- 詳細設定メニューのルータ設定で「相手情報」をクリックします。
   「相手情報設定」ページが表示されます。
- [ネットワーク情報一覧]で[追加]ボタンをクリックします。
   「ネットワーク情報設定」ページが表示されます。
- **3.** [基本情報]で以下の項目を指定します。
  - ネットワーク名 Siten1(接続するネットワークの名称)

| [基本情報]  |        | 3 |
|---------|--------|---|
| ネットワーク名 | Siten1 |   |

[NAT情報]で以下の項目を指定します。

| • | NAT の使用 | 使用しない |
|---|---------|-------|
|---|---------|-------|

| [NAT情報]    | 2                     |
|------------|-----------------------|
| NATの使用     | ●使用しない © NAT © マルチNAT |
| グローバルアドレス  |                       |
| アドレス個数     | 15                    |
| アドレス割当てタイマ | ▶ 時間 ▶                |
| NATセキュリティ  | ○通常で高い                |

必要に応じて上記以外の項目を設定します。

4. [スタティックルーティング情報一覧]で[追加]ボタンをクリックします。

「このページの情報が変更されています。更新しますか?」というメッセージが表示された ら[OK]ボタンをクリックします。

「ルーティング情報設定」ページが表示されます。

- 5. 以下の項目を指定します。
  - ネットワーク
     ネットワーク指定
     宛先 IP アドレス
     192.168.2.1 (接続先の IP アドレス)
     宛先 アドレスマスク
     24 (接続先のアドレスマスク)

1

● メトリック値

ネットワーク
 ・ デフォルトルート
 ・ ネットワーク指定
 宛先IPアドレス 192 [168 [2 ]]
 宛先アドレスマスク 24 (255.255.255.0) ・
 メトリック値 1 ・

- [更新]ボタンをクリックします。
   「ネットワーク情報設定」ページに戻ります。
- [更新]ボタンをクリックします。
   「相手情報設定」ページに戻ります。
- **8.** [更新]ボタンをクリックします。
- [再起動]ボタンをクリックします。
   設定した内容が有効になります。

## 支店の本装置を設定する

## 「かんたん設定(インターネットへ専用線接続)」で設定する

[必須設定]

- Si-R30のIPアドレス 192.168.2.1 (本装置のLAN側のIPアドレス)
- Si-R30のネットマスク 24
- 使用する回線速度 128Kbps
- DNSサーバ 192.168.1.2

[オプション設定]

- 接続ネットワーク名 kaisya (接続するネットワークの名称)
- アドレス変換 使用しない
- 「かんたん設定(インターネットへ専用線接続)」の省略値ではデフォルトルートを設定します。また、「かんたん設定(オフィスへ専用線接続)」の省略値では相手ルータのIPアドレスとなっトマスクを元にスタティックルートを設定します。この設定例では本社のネットワーク内に基幹ネットワークにつながるルータが存在します。このため本社側への経路をデフォルトルートとする必要があります。それでここでは「かんたん設定(インターネットへ専用線接続)」を使用しています。ただし、この場合DHCPサーバが動作するので、DHCPサーバ機能を使用しない場合は「詳細設定」で設定を変更してください。本社のネットワークに基幹ネットワークにつながるルータが存在しない場合は、「かんたん設定(オフィスへ専用線接続する)」で設定できます。
- 参照「かんたん設定(インターネットへ専用線接続)」の省略値について(P.80)、「かんたん設定(オフィスへ専用線接続)」の省略値について(P.89)

## 複数プロバイダと端末型接続する

「マルチルーティング(ソースアドレスルーティング)機能」を使うと、パソコンのIPアドレスごとに接続先を変えることができます。

ここでは、パソコンが複数あって、それぞれのパソコンが別のプロバイダに加入しているような場合、本装置の「マルチルーティング(ソースアドレスルーティング)機能」を使って、それぞれ自分が加入するプロバイダに接続する場合を例に説明します。

こんな事に気をつけて

この例は、ご購入時の状態からの設定例です。以前の設定が残っていると、設定例の手順で設定 できなかったり手順どおり設定しても通信できないことがあります。

参照「ご購入時の状態に戻すには」(P.554)

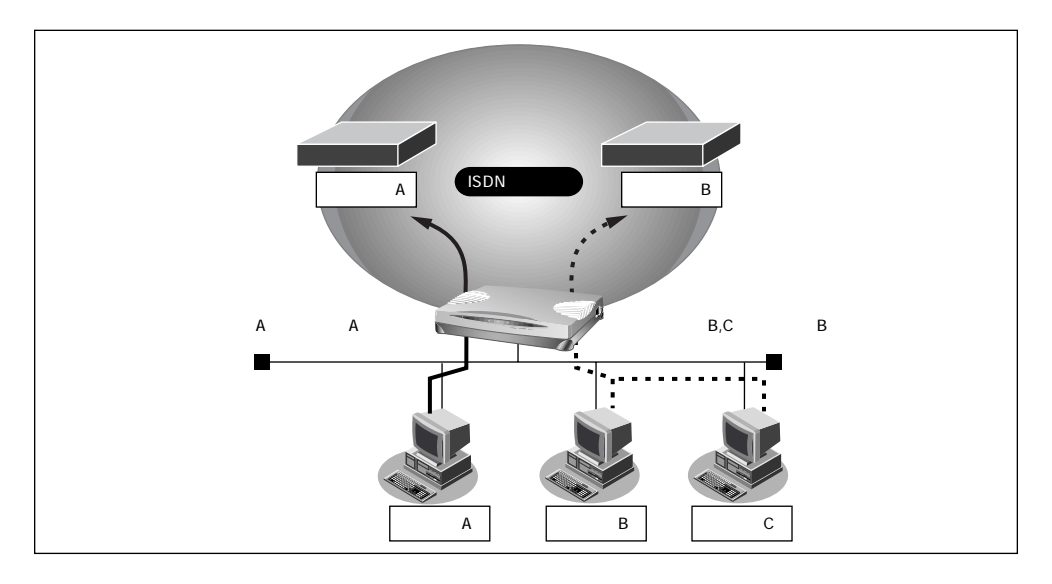

#### 設定条件

- ISDN 回線を使用する
- パソコンAはプロバイダA(ISP-A)へ接続する
- パソコンA以外はプロバイダB(ISP-B)へ接続する
- プロバイダA(ISP-A)の接続先 : 03-2222-1111
- パソコンAのIPアドレス : 192.168.1.2/32
- マルチ NAT を 使用 する

こんな事に気をつけて —

文字入力フィールドでは半角文字(0~9、A~Z、a~z、および記号)だけを使用してくださ い。ただし、空白文字、「"」、「<」、「&」、「%」は入力しないでください。入力した場合、 ブラウザでの設定が不可能となります。

詳細については、「付録 文字入力フィールドに入力できる文字一覧(P.600)」を参照してください。

## かんたん設定で基本的な設定を行う

**1.** かんたん設定のインターネットへの「ISDN 接続」でプロバイダ B の設定を行います。

● 参照「「かんたん設定」で設定する (インターネットへ ISDN 接続のとき)」(P.69)

## 詳細設定でプロバイダAの情報を追加する

- 詳細設定メニューのルータ設定で「相手情報」をクリックします。
   「相手情報設定」ページが表示されます。
- [ネットワーク情報一覧]で「internet」欄の[修正]ボタンをクリックします。
   「ネットワーク情報設定」ページが表示されます。
- [接続先一覧]で[追加]ボタンをクリックします。
   「接続先情報設定」ページが表示されます。
- **4.** プロバイダAの情報を指定します。

[基本情報]で以下の項目を指定します。

- 接続先名
   ISP-A(プロバイダAの名称)
- ダイヤル1
   電話番号

03-2222-1111

(プロバイダ Aより提示された接続先の電話番号)

| I | 基本情報] |        | 3            |
|---|-------|--------|--------------|
|   | 接続先名  | ISP-A  |              |
|   |       | 電話番号   | 03-2222-1111 |
|   | ダイヤル1 | サブアドレス |              |
|   |       | 相手種別   | ISDN         |

[マルチルーティング]で以下の項目を指定します。

- ローカルホストIPアドレス 192.168.1.2 (パソコンAのIPアドレス)
- アドレスマスク 32

| [マルチルーティング] |                                | 3 |
|-------------|--------------------------------|---|
|             | ローカルホストIPアドレス 192 168 1 2      |   |
|             | アドレスマスク 32 (255.255.255.255) - |   |

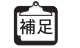

この例では対象となるパソコンが1台のため、255.255.255.255 となります。IPアドレスとアドレスマスクを組合せることにより、複数のIPアドレスを対象とすることができます。

[発信情報]で以下の項目を指定します。

送信認証情報
 送信認証 ID

| 認証パスワー | ド |
|--------|---|

プロバイダAから提示された内容 プロバイダAから提示された内容

| [発信情報]        |                  | 3 |
|---------------|------------------|---|
| 227年1月7日市小吉安区 | 送信認証ID papa      |   |
|               | 認証パスワード ******** |   |

必要に応じて上記以外の項目を設定します。

**5.** [更新]ボタンをクリックします。

「ネットワーク情報設定」ページが表示されます。

 ISP-Aの優先順位が「1」でない場合は、移動先の優先順位に「1」を入力し[移 動]ボタンをクリックします。すでに優先順位が「1」になっている場合は、手順 8.へお進みください。

こんな事に気をつけて ——

接続先には優先度があるため、マルチルーティングの設定をしない接続先の優先度を高くすると、 優先度の低いマルチルーティング設定は無効となります。接続先の優先順位に気をつけてください。

7. [NAT 情報]で以下の項目を指定します。

NATの使用 マルチ NAT

 INAT情報
 ご

 NATの使用
 C使用しない C NAT C マルチNAT

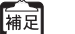

このマルチ NAT は、動的 NAT を意味します。

- [更新]ボタンをクリックします。
   「相手情報設定」ページに戻ります。
- 9. [更新]ボタンをクリックします。
- **10.** [設定反映]ボタンをクリックします。 設定した内容が有効になります。

☆ ヒント =

「ソースアドレスルーティング機能」を使うとき、IP アドレスの割り当てはどうするの? 「DHCP サーバ機能」を利用すると、DHCP サーバは未使用の IP アドレスを要求のあった パソコンに順次割り当てていきます。このため、パソコンの IP アドレスが変わることが あります。

ところで、本装置がサポートしている「IPフィルタリング機能」、「静的NAT機能」、「マ ルチルーティング機能」などは、パソコンのIPアドレスが常に固定されていないと使い にくい場合があります。そこで、これらの機能を使用しながら本装置のDHCPサーバも 利用できるように、「DHCPスタティック機能」が用意されています。

LAN (Ethernet) で通信する機器にはMAC アドレスという固有のアドレスが設定されて います。MAC アドレスは世界中で絶対に重複しないように管理されているため、この値 から機器を特定できるのです。

3

## インターネットとLAN に同時接続する

ISDNのBチャネルを2つ使うと、インターネットとLANをシームレスに使えます。ここでは、 インターネットでWWWVを利用しながら会社のLANにも接続する場合を例に説明します。

こんな事に気をつけて

この例は、ご購入時の状態からの設定例です。以前の設定が残っていると、設定例の手順で設定 できなかったり手順どおり設定しても通信できないことがあります。

参照「ご購入時の状態に戻すには」(P.554)

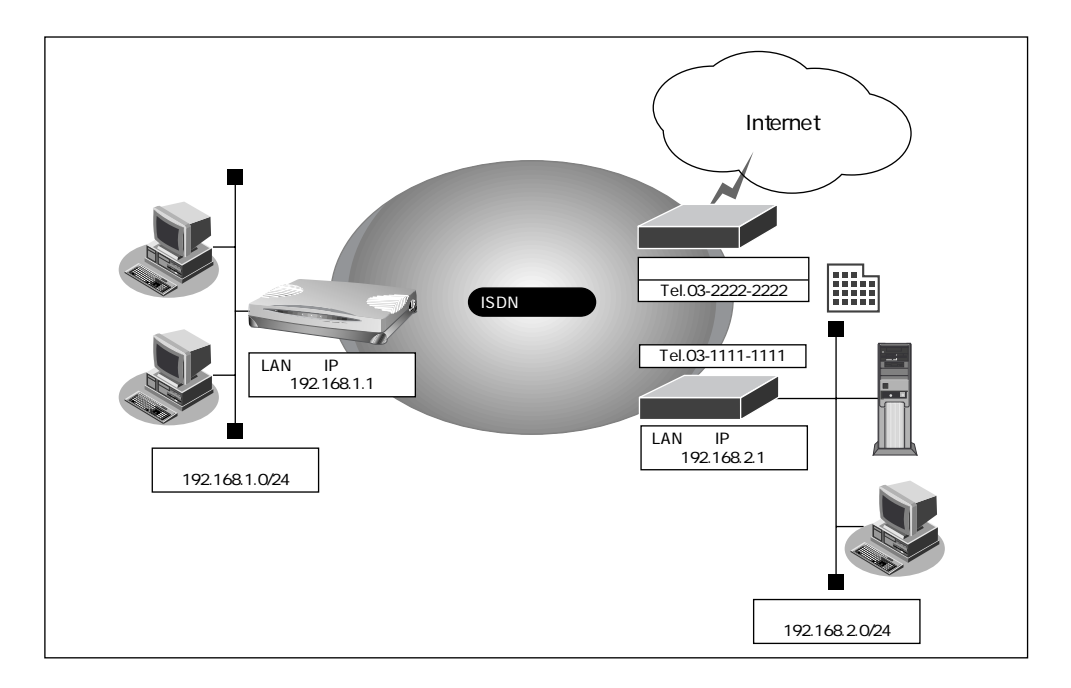

#### 設定条件

- ISDN 回線を使用する
- 新規にLAN を構築する
- プロバイダには端末型ダイヤルアップ接続する 接続先の電話番号 : 03-2222-2222
   ユーザ認証 ID : tokyoid
   ユーザ認証パスワード : tokyopass
   DNS サーバ : 192.10.10.10
- 会社にはネットワーク型ダイヤルアップ接続を行う
   会社のルータが接続されている電話番号 : 03-1111-1111
   送信認証 ID / 送信認証パスワード : officeid、officepass

こんな事に気をつけて

文字入力フィールドでは半角文字(0~9、A~Z、a~z、および記号)だけを使用してください。ただし、空白文字、「"」、「<」、「>」、「&」、「%」は入力しないでください。入力した場合、 ブラウザでの設定が不可能となります。

詳細については、「付録 文字入力フィールドに入力できる文字一覧(P.600)」を参照してください。

## かんたん設定でインターネット接続の設定を行う

- かんたん設定でインターネットへの「ISDN 接続」をクリックします。
   「かんたん設定(インターネットへISDN 接続)」ページが表示されます。
- 2. [必須設定]で以下の項目を指定します。
  - 接続先の電話番号 03-2222-2222(プロバイダから提示された内容)
  - ユーザ認証 ID
     tokyoid (プロバイダから提示された内容)
  - ユーザ認証パスワード tokyopass (プロバイダから提示された内容)

| [必須設定] [ISDN | 3            |
|--------------|--------------|
| 接続先の電話番号     | 03-2222-2222 |
| ユーザ認証ID      | tokyoid      |
| ユーザ認証バスワード   | *****        |

[オプション設定]で以下の項目を指定します。

DNSサーバ

192.10.10.0 ( プロバイダから提示された DNS サーバの IP アドレス )

- 接続ネットワーク名
- 接続先名

internet (接続するネットワークの名称) ISP-1 (プロバイダの名称)

| [オブション設定] 🔝   | N 🦉                           |
|---------------|-------------------------------|
| Si-R30のIPアドレス | 192 168 1 1                   |
| ネットマスク        | 24 (255.255.255.0)            |
| DNSサーバ        | ▼自動取得192.10.10.10             |
| 接続先の電話番号2     |                               |
| 接続先の電話番号3     |                               |
| 無通信監視タイマ      | 60 利少                         |
| 課金単位時間        |                               |
| 接続ネットワーク名     | linternet                     |
| 接続先名          | ISP-1                         |
| MP            | ●使用する(手動) ●使用する(自動) ●使用しない    |
| テレホーダイ        | ● 使用する(手動) ● 使用する(自動) ● 使用しない |
| かんたんフィルター     | ◎使用する◎使用しない                   |

[設定終了]ボタンをクリックします。
 設定した内容が有効になります。

## 接続先の情報を設定する

- 詳細設定メニューのルータ設定で「相手情報」をクリックします。
   「相手情報設定」ページが表示されます。
- [ネットワーク情報一覧]で[追加]ボタンをクリックします。
   「ネットワーク情報設定」ページが表示されます。
- **3.** [基本情報]で以下の項目を指定します。
  - ネットワーク名 kaisya (接続するネットワークの名称)
  - 自動ダイヤル する

| [基本情報]     | 3                                                        |
|------------|----------------------------------------------------------|
| ネットワーク名    | kaisya                                                   |
| ヘッダ圧縮      | ₩ VJ                                                     |
| WAN側IPアドレス | <ul> <li>設定しない</li> <li>設定する</li> <li>相手IPアドレス</li></ul> |
| MTUサイズ     | <u>1500</u> バイト                                          |
| 自動ダイヤル     | ●する ⊂ しない                                                |

#### [NAT 情報]で以下の項目を指定します。

NATの使用
 使用しない

| [NAT]青報] | 2                 |
|----------|-------------------|
| NATの使用   | ●使用しない●NAT●マルチNAT |

必要に応じて上記以外の項目を設定します。

**4.** [接続先一覧]で[追加]ボタンをクリックします。

「このページの情報が変更されています。更新しますか?」というメッセージが表示された ら [ OK ] ボタンをクリックします。

「接続先情報設定」ページが表示されます。

5. [基本情報]で以下の項目を指定します。

- 接続先名 office (接続先の名称)
- ダイヤル1
   電話番号

03-1111-1111(接続先の電話番号)

| [ | 基本情報] |        | <u>I</u>     | J |
|---|-------|--------|--------------|---|
|   |       | office |              |   |
|   |       | 電話番号   | 03-1111-1111 |   |
|   | ダイヤル1 | サブアドレス |              |   |
|   |       | 相手種別   | ISDN         |   |

## [発信情報]で以下の項目を指定します。

送信認証情報
 送信認証 ID
 認証パスワード

officeid officepass

| [発信情報] |        |         | 3        |  |
|--------|--------|---------|----------|--|
|        | 送信認証情報 | 送信認証ID  | officeid |  |
|        |        | 認証バスワード | *****    |  |

必要に応じて上記以外の項目を設定します。

- [更新]ボタンをクリックします。
   「ネットワーク情報設定」ページに戻ります。
- [スタティックルーティング情報一覧]で[追加]ボタンをクリックします。
   「ルーティング情報設定」ページが表示されます。
- 8. 以下の項目を指定します。
  - ネットワーク ネットワーク指定
     宛先 IP アドレス 192.168.2.0 (接続先のネットワークアドレス)
     宛先ネットマスク 24 (接続先のネットマスク)
  - メトリック値 1

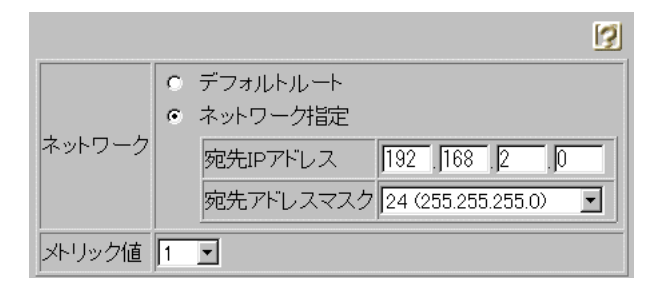

- [更新]ボタンをクリックします。
   「ネットワーク情報設定」ページに戻ります。
- **10.** [更新]ボタンをクリックします。 「相手情報設定」ページに戻ります。
- 11. [更新]ボタンをクリックします。
- 12. [設定反映]ボタンをクリックします。

設定した内容が有効になります。

こんな事に気をつけて ------

- 本装置のIPアドレスを変更した場合、再起動後に本装置にアクセスするためには、URLを変 更する必要があります。また、パソコン側の設定変更および再起動を行ってください。
- 会社LAN上のホスト名の名前解決を行う場合は、ProxyDNSの設定が必要です。

## 外部のパソコンと接続する(TA&PHS)

ここでは、ISDN回線経由で外部から本装置への着信接続とLAN側から外部のパソコンへの 発信接続を許可した接続形態の場合を例に説明します。

こんな事に気をつけて

この例は、ご購入時の状態からの設定例です。以前の設定が残っていると、設定例の手順で設定 できなかったり手順どおり設定しても通信できないことがあります。

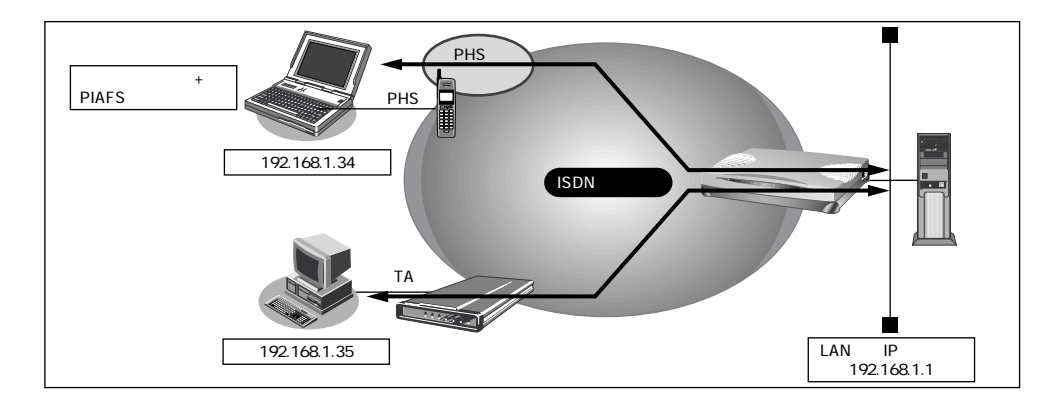

#### 設定条件

本装置のLAN側のネットワークアドレス/ネットマスク: 192.168.1.0/24

#### [ノートパソコン + PHS (NTT DoCoMo )]

- 割り当て IP アドレス
- 電話番号

•

- : 192.168.1.34 : 070-1234-5678
- PHS通信速度
- :64Kbps
- : phsid
- 送信認証パスワード : phspass
- 受諾認証 ID : mobileid
- 受諾認証パスワード : mobilepass

[パソコン + TA]

送信認証ID

- 割り当てIPアドレス : 192.168.1.35
- 電話番号 : 03-1234-5678
- 送信認証 ID : homeid
- 送信認証パスワード : homepass
- 受諾認証 ID : sohoid
- 受諾認証パスワード : sohopass

● 参照「外部のパソコンから着信接続する(アクセスサーバ機能)」(P.364)

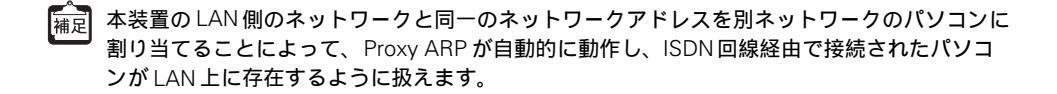

どと
と
ト
ー
ー

#### Proxy ARP とは

Ethernet上で通信する場合、相手を識別するためにMACアドレスが使用されます。この とき、IPアドレスとMACアドレスの対応付けを行う手段としてARP(Address Resolution Protocol)が使用されます。

ブロードキャストでARP要求を発行することにより、LAN上で自分のIPアドレスに関連 するARP要求であると認識したパソコンは、自分のMACアドレスを送り返します。 Proxy ARPとは、パソコンから送られてくるARP要求に対して、実際のパソコンの代わ りに応答する機能です。

こんな事に気をつけて

文字入力フィールドでは半角文字(0~9、A~Z、a~z、および記号)だけを使用してくださ い。ただし、空白文字、「"」、「<」、「&」、「%」は入力しないでください。入力した場合、 ブラウザでの設定が不可能となります。 詳細については、「付録 文字入力フィールドに入力できる文字一覧(P.600)」を参照してください。

### 回線情報を設定する

- 詳細設定メニューのルータ設定で「回線情報」をクリックします。
   「回線情報設定」ページが表示されます。
- [回線情報]で以下の項目を指定します。
  - 回線インタフェース ISDN

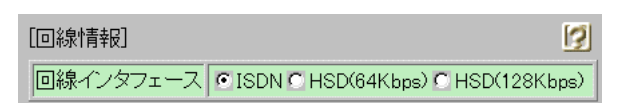

3. [更新]ボタンをクリックします。

## 接続先情報(ノートパソコン + PHS)を設定する

- 詳細設定メニューのルータ設定で「相手情報」をクリックします。
   「相手情報設定」ページが表示されます。
- [ネットワーク情報一覧]で[追加]ボタンをクリックします。
   「ネットワーク情報設定」ページが表示されます。
- 3. [基本情報]で以下の項目を指定します。
  - ネットワーク名 outside (接続するネットワークの名称)
  - WAN側IPアドレス 設定する 相手IPアドレス 192.168.1.34 自側IPアドレス 192.168.1.1
  - 自動ダイヤル する

| [基本情報]      |                                                                                                    |  |
|-------------|----------------------------------------------------------------------------------------------------|--|
| ネットワーク名     | outside                                                                                                |  |
| ヘッダ圧縮       | VJ                                                                                                    |  |
| WAN側IPアドレス  | <ul> <li>設定しない</li> <li>設定する</li> <li>相手IPアドレス 192 168 1 .34</li> <li>自側IPアドレス 192 168 1 .1</li> </ul> |  |
| MTUサイズ      | 1500 バイト                                                                                               |  |
| 自動ダイヤル ISON | ●する へしない                                                                                               |  |

## [NAT情報]で以下の項目を指定します。

NAT の使用

使用しない

| [NAT]青報] | 3                     |
|----------|-----------------------|
| NATの使用   | ●使用しない ○ NAT ○ マルチNAT |

必要に応じて上記以外の項目を設定します。

4. [接続先一覧]で[追加]ボタンをクリックします。

「このページの情報が変更されています。更新しますか?」というメッセージが表示された ら[OK]ボタンをクリックします。

「接続先情報設定」ページが表示されます。

### 5. [基本情報]で以下の項目を指定します。

- 接続先名
   PHS(接続先の名称)
- ダイヤル1
   電話番号
   070-1234-5678
   相手種別
   64kPIAFS(NTT DoCoMo方式)

| 基本情報] |                              |  |
|-------|------------------------------|--|
| 接続先名  | PHS                          |  |
|       | 電話番号 070-1234-5678           |  |
| ダイヤル1 | サブアドレス /                     |  |
|       | 相手種別 64kPIAFS(NTT DoCoMo方式)」 |  |

### こんな事に気をつけて ――

PIAFS64Kbpsを使用する場合、発信側からサブアドレスを発信しても通知されないため、着信時の接続先情報でサブアドレスを指定しても無効となります。

## [発信情報]で以下の項目を指定します。

 送信認証情報 送信認証 ID phsid
 認証パスワード phspass

| [発信情報]       |                 |  |
|--------------|-----------------|--|
| 学者(主言初言正小書本品 | 送信認証ID phsid    |  |
|              | 認証パスワード ******* |  |

#### [着信情報]で以下の項目を指定します。

- 着信許可
- する
- 受諾認証情報
   認証 ID
   認証パスワード

mobileid mobilepass

| 着信許可        | o ta o Utan       |  |
|-------------|-------------------|--|
| 马祥动和韩忠      | 認証ID mobileid     |  |
| ×050001197X | 認証バスワード ********* |  |

3

[発信者番号識別による着信情報]で以下の項目を指定します。

• 発信者番号による識別 番号チェックをする

[発信者番号識別による着信情報] |発信者番号による識別 〇番号チェックをしない 〇番号チェックをする

必要に応じて上記以外の項目を設定します。

[更新]ボタンをクリックします。
 「ネットワーク情報設定」ページに戻ります。

## 接続先情報(パソコン+TA)を設定する

- 詳細設定メニューのルータ設定で「相手情報」をクリックします。
   「相手情報設定」ページが表示されます。
- [ネットワーク情報一覧]で[追加]ボタンをクリックします。
   「ネットワーク情報設定」ページが表示されます。
- **3.** [基本情報]で以下の項目を指定します。
  - ネットワーク名 home (接続するネットワークの名称)
  - WAN側IPアドレス 設定する 相手IPアドレス 192.168.1.35 自側IPアドレス 192.168.1.1
  - ・ 自動ダイヤル
     する
     [NAT 情報]で以下の項目を指定します。
  - NATの使用
     使用しない

必要に応じて上記以外の項目を設定します。

- 【接続先一覧]で[追加]ボタンをクリックします。
   「このページの情報が変更されています。更新しますか?」というメッセージが表示されたら[OK]ボタンをクリックします。
   「接続先情報設定」ページが表示されます。
- [基本情報]で以下の項目を指定します。
  - 接続先名
     TA(接続先の名称)
  - ダイヤル1
     電話番号 03-1234-5678
     相手種別 ISDN

3

- [発信情報]で以下の項目を指定します。
- 送信認証情報
   送信認証 ID homeid
   認証パスワード homepass

[着信情報]で以下の項目を指定します。

- 着信許可 する
   受諾認証情報
- 。 安福認証 IP sohoid 認証パスワード sohopass

[発信者番号による着信識別]で以下の項目を指定します。

- 発信者番号による識別 番号チェックをする
   必要に応じて上記以外の項目を設定します。
- [更新]ボタンをクリックします。
   「ネットワーク情報設定」ページに戻ります。
- [更新]ボタンをクリックします。
   「相手情報設定」ページに戻ります。
- 8. [更新]ボタンをクリックします。
- [設定反映]ボタンをクリックします。
   設定した内容が有効になります。

## OCNエコノミーと接続する

ここでは、OCN エコノミーと接続する際に、LAN 側に接続されたパソコンの台数が割り当 てられた IP アドレスより多い場合を例に説明します。パソコンの台数が割り当て IP アドレ ス以下の場合については、「「かんたん設定」で設定する (インターネットへ専用線接続のと き)」(P.80)を参照してください。

こんな事に気をつけて =

この例は、ご購入時の状態からの設定例です。以前の設定が残っていると、設定例の手順で設定 できなかったり手順どおり設定しても通信できないことがあります。

参照「ご購入時の状態に戻すには」(P.554)

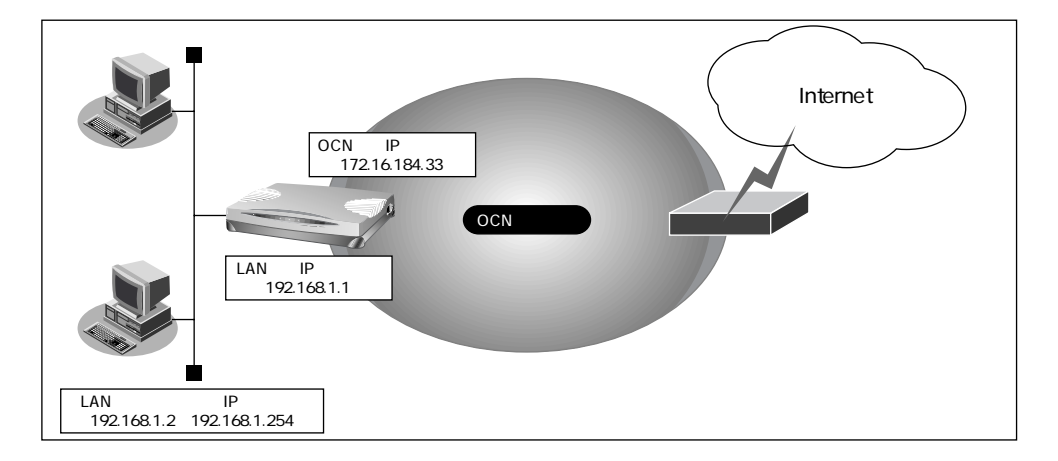

#### 設定条件

- OCN エコノミー (専用線: 128Kbps)を使用する
- OCN 側のDNSサーバを使用する : 192.10.10.10
- OCN より提示されたドメイン名 : domain.ocn.ne.jp
- 接続されたパソコンの台数が割り当てられた IP アドレス(5+1)よりも多い(253+1)

#### [OCN 側]

| •  | ネットワークアドレス   | : 172.16.184.32/29              |
|----|--------------|---------------------------------|
| •  | 本装置のIPアドレス   | : 172.16.184.33                 |
| •  | ホストアドレス      | : 172.16.184.33 ~ 172.16.184.38 |
| •  | ブロードキャストアドレス | : 172.16.184.39                 |
| [L | AN 側 ]       |                                 |
| •  | ネットワークアドレス   | : 192.168.1.0/24                |
| •  | 本装置のIPアドレス   | : 192.168.1.1                   |
| •  | パソコンのIPアドレス  | : 192.168.1.2 ~ 192.168.1.254   |

#### OCNエコノミーと接続する 131

こんな事に気をつけて ----

文字入力フィールドでは半角文字(0~9、A~Z、a~z、および記号)だけを使用してくださ い。ただし、空白文字、「"、「<、「>、「&、「%」は入力しないでください。入力した場合、 ブラウザでの設定が不可能となります。 詳細については、「付録 文字入力フィールドに入力できる文字一覧(P.600)」を参照してください。

## かんたん設定で専用線接続の設定を行う

- かんたん設定でインターネットへの「専用線接続」をクリックします。
   「かんたん設定(インターネットへ専用線接続)」ページが表示されます。
- [必須設定]で以下の項目を指定します。
  - Si-R30のIPアドレス 192.168.1.1
  - ネットマスク
     24
  - 使用する回線速度 128Kbps
  - DNS サーバ 192.10.10(OCN より提示された内容)

| [必須設定]        | 3                  |
|---------------|--------------------|
| Si-R30のIPアドレス | 192 168 1 1        |
| ネットマスク        | 24 (255.255.255.0) |
| 使用する回線速度      | C 64Kbps C 128Kbps |
| DNSサーバ        | 192 10 10 10       |

#### [オプション設定]で以下の項目を指定します。

- 接続ネットワーク名 接続するネットワークの名称
- ドメイン名 domain.ocn.ne.jp (OCNより提示されたドメイン名)
- アドレス変換 マルチ NAT
- グローバルアドレス 172.16.184.34(アドレス変換でパソコンに割り当てる連続したIPアドレスの先頭)
- アドレス個数 5(連続したグローバルアドレスの個数)

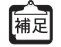

この例では OCN より割り当てられる IP アドレスは8 個です。そのうちネットワークアドレス (1個)、プロードキャストアドレス(1個)、本装置の IP アドレス(1個)を除いた5 個がパソ コンに割り当てることのできる IP アドレスとなります。

| [オブション設定] |                                                                                                | 3 |
|-----------|------------------------------------------------------------------------------------------------|---|
| 接続ネットワーク名 | internet                                                                                       |   |
| ドメイン名     | domain.ocn.ne.jp                                                                               |   |
| アドレス変換    | <ul> <li>使用しない</li> <li>マルチNAT</li> <li>グローバルアドレス 172 16 184 34</li> <li>アドレス個数 5 個</li> </ul> |   |

3. [設定終了]ボタンをクリックします。

再起動後に、通信できる状態になります。

## アドレス変換情報を設定する

ME OCN サポートから本装置に向かってPINGのテストを行う場合があるため、本装置にはグローバルアドレスを割り当てておく必要があります。

- 詳細設定メニューのルータ設定で「相手情報」をクリックします。
   「相手情報設定」ページが表示されます。
- [ネットワーク情報一覧]でかんたん設定で設定したネットワーク名の欄の[修正] ボタンをクリックします。
   「ネットワーク情報設定」ページが表示されます。
- **3.** 「静的 NAT 情報一覧」で[追加]ボタンをクリックします。 「静的 NAT 情報設定」ページが表示されます。
- **4.** 以下の項目を指定します。
  - プライベートIP情報
     IPアドレス 192.168.1.1
     ポート番号 すべて

     グローバルIP情報
  - クローバルに指報
     IPアドレス
     ポート番号
     172.16.184.33

|                |                                                         | 3 |
|----------------|---------------------------------------------------------|---|
| プライベートロッキュロ    | アドレス 192 168 1 1                                        |   |
|                | 「−ト番号」すべて 」(番号指定:    ″その他″を選択時のみ有効です                    | ) |
|                | アドレス 172 16 184 33                                      |   |
| ノロー/ 17/1P1月#Q | 「−ト番号」すべて 」(番号指定: 7000000000000000000000000000000000000 | ) |
| プロトコル          | すべて 💽 (番号指定: 🦳 "その他"を選択時のみ有効です)                         |   |

[63]

こんな事に気をつけて —

- 本装置のIPアドレスを変更した場合、再起動後に本装置にアクセスするためには、パソコンの再起動およびURLを変更する必要があります。
- 動的NATと静的NATが混在する場合、動的NATで使用するIPアドレスと静的NATで使用するIPアドレスは重複しないようにしてください。
- [更新]ボタンをクリックします。
   「ネットワーク情報設定」ページに戻ります。
- [更新]ボタンをクリックします。
   「相手情報設定」ページに戻ります。
- 7. [更新]ボタンをクリックします。
- [設定反映]ボタンをクリックします。
   設定した内容が有効になります。
  - こんな事に気をつけて ネットワーク型接続でマルチNATを使用する際には、グローバルアドレスの設定が必須となります。 なお、端末型接続では、接続時にグローバルアドレスが割り当てられるため、設定は不要です。

## ログインパスワードを設定する

こんな事に気をつけて ------

OCNエコノミーを使用する場合、本装置にグローバル IP アドレスを割り振られ telnet などで接続が可能となるため、ログインパスワードを設定してアクセスを制限しなくてはなりません。

- 詳細設定メニューのルータ設定で「パスワード情報」をクリックします。
   「パスワード情報設定」ページが表示されます。
- 2. 以下の項目を指定します。
  - 新しいログインパスワード himitu
  - ログインパスワードの確認 himitu

|              | 3     |
|--------------|-------|
| 新しいログインバスワード | ***** |
| ログインバスワードの確認 | ***** |

必要に応じて上記以外の項目を設定します。

**3.** [更新]ボタンをクリックします。 設定した内容が有効になります。